## 【同じアカウントを複数のスマホで使う方法】 (例、お母様のスマホで登録したものをお父様のスマホでも見る、タブレットも可能)

## (例)お母様のスマホで一度アプリを登録済みで、お父様のスマホでもお子様のものを見ると仮定した場合

- お父様のスマホのアプリストアで「<u>リーバー</u>」と 検索してアプリをダウンロードし、「開く」を押 します。
- 2. 画面を右へ送り、お母様の携帯電話番号を 入力します。

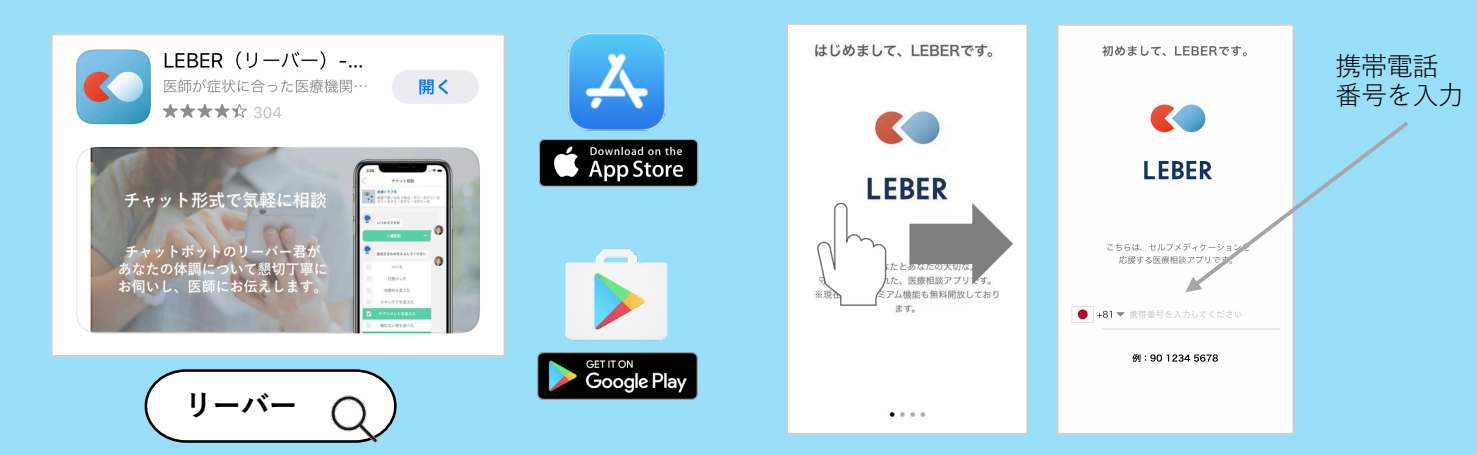

**3.** 同じくお母様が登録をした際の パスワードを入力します。 **4** 右下のメニュー→プロフィールにてアカウントが お母様とお父様で同じ画面になっているかを確認します。

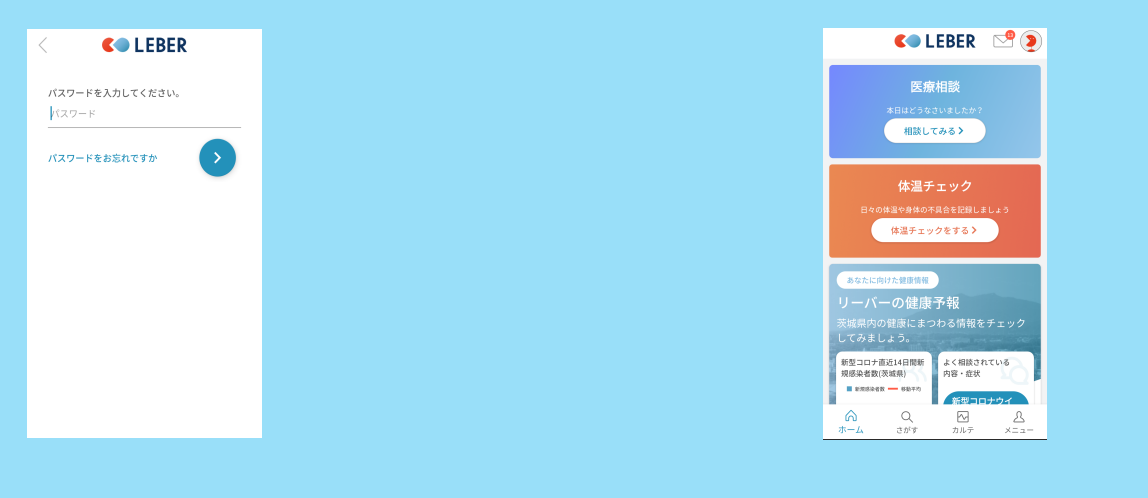

※体温チェックの通知は最後にログインした端末にのみ通知が届く仕様になっています。 ※(例) ログインした端末の順番 ①お母様のスマホ ②お父様のスマホ 通知が届くのは ②のお父様です。通知をお母様のスマホに戻したい場合、お母様のスマホをログアウト (右下メニュー → ログアウト)して、再度ログインすれば通知がお母様に戻ります。

ご不明な点は、右記まで遠慮なく お問い合わせください。

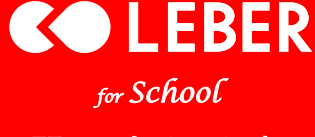

お問い合わせ窓口

お問い合わせ先:株式会社リーバー 電話: 029-896-6263(平日10:00~18:00) メール: info@leber.jp